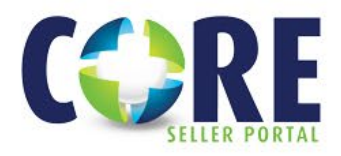

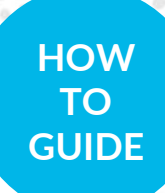

## Lock a Registered Loan

## THE LOAN MUST BE REGISTERED IN CORE PRIOR TO LOCKING. SEE HOW-TO REGISTER A LOAN GUIDE FOR DETAILS ON REGISTERING A LOAN.

- Login to the CORE Seller Portal
- From the Home page, select View Pipeline

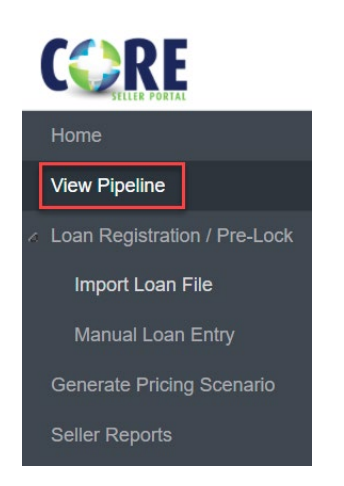

- Select a Registered loan from the list
- Locate loan in the *Pipeline* and double click the *Seller Loan Number*
- Select LOCK MANAGEMENT\* from Menu

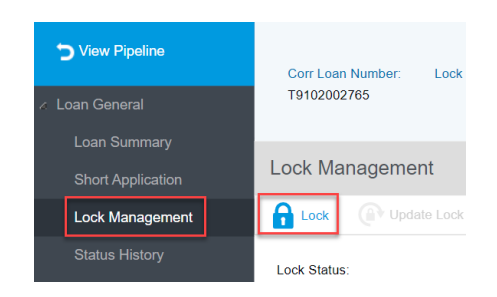

- Click on the padlock icon with the lock label
- Review info on screen and complete all the required fields designated with a red asterisk (\*)
- Select Price
- Review PRICING/ADJUSTMENTS and select Lock then Confirm

\*The *Lock Management* feature will only be available based on your user access level.

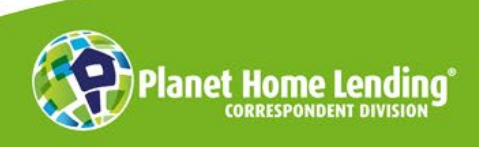

This is a business-to-business communication meant for use by mortgage professionals only. It is not intended for distribution to consumers or other third parties. It is not an "advertisement" as defined in Section 1026.2(a)(2) of the Truth-in-Lending Act. Product information is subject to change without notice. © Planet Home Lending, LLC. NMLS #17022. All rights reserved.